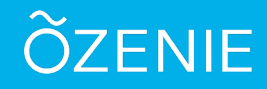

Vous avez fait une erreur sur votre facture ? Pas de panique, suivez ces étapes.

Cliquez sur la facture comportant l'erreur

Sur l'écran d'accueil, cliquez sur Factures

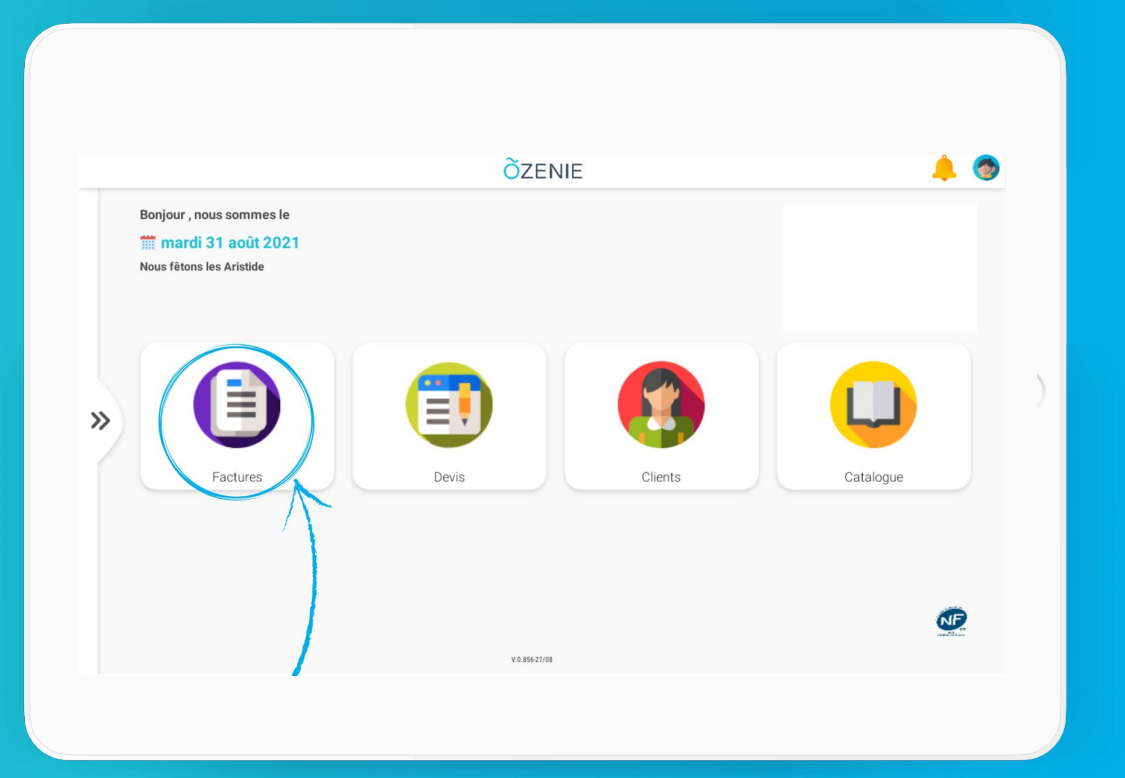

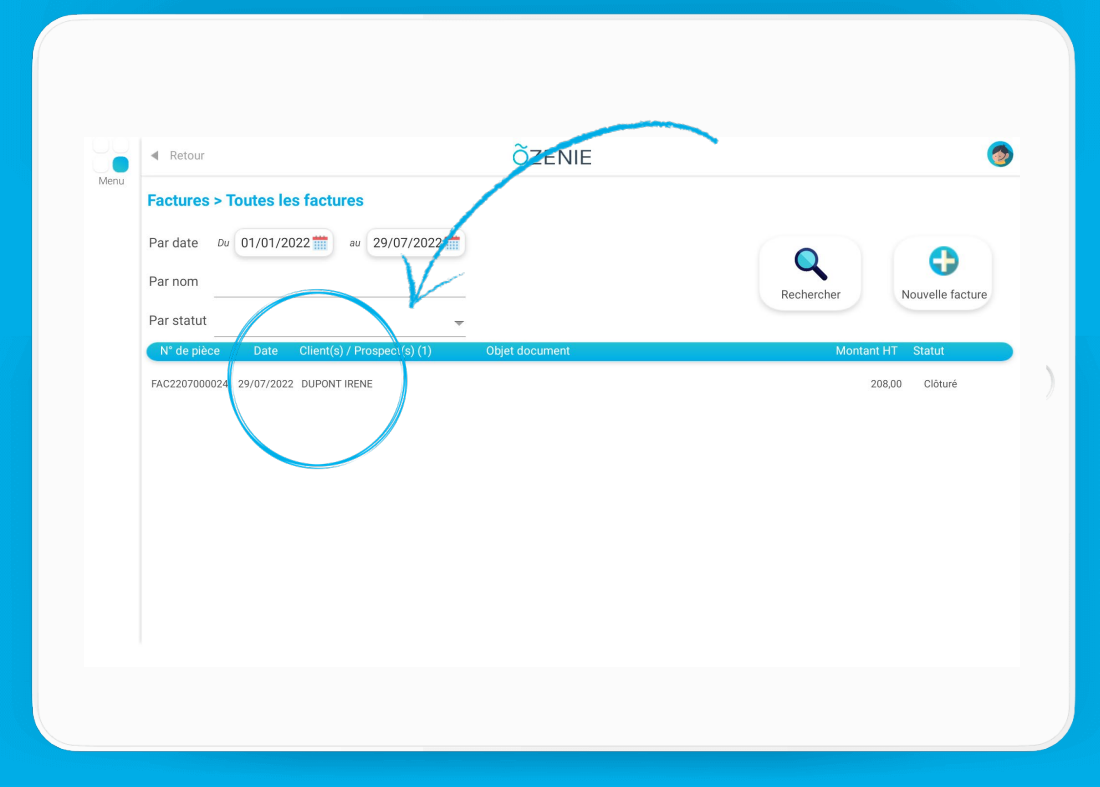

Cliquez sur Transformer la Facture en Avoir

Confirmer

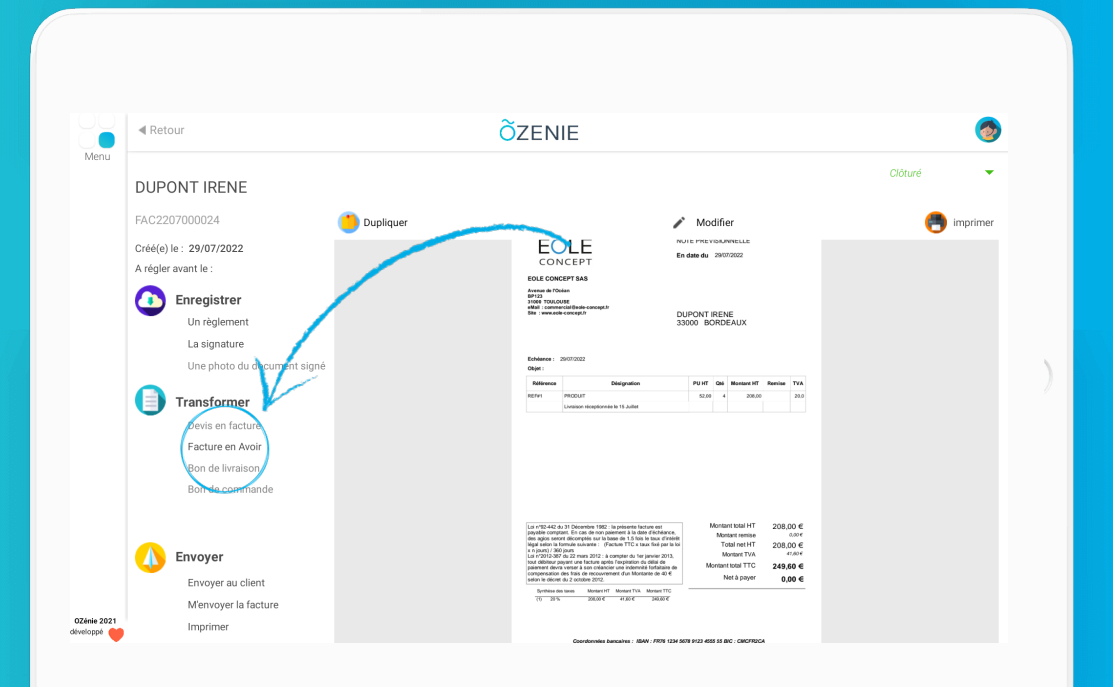

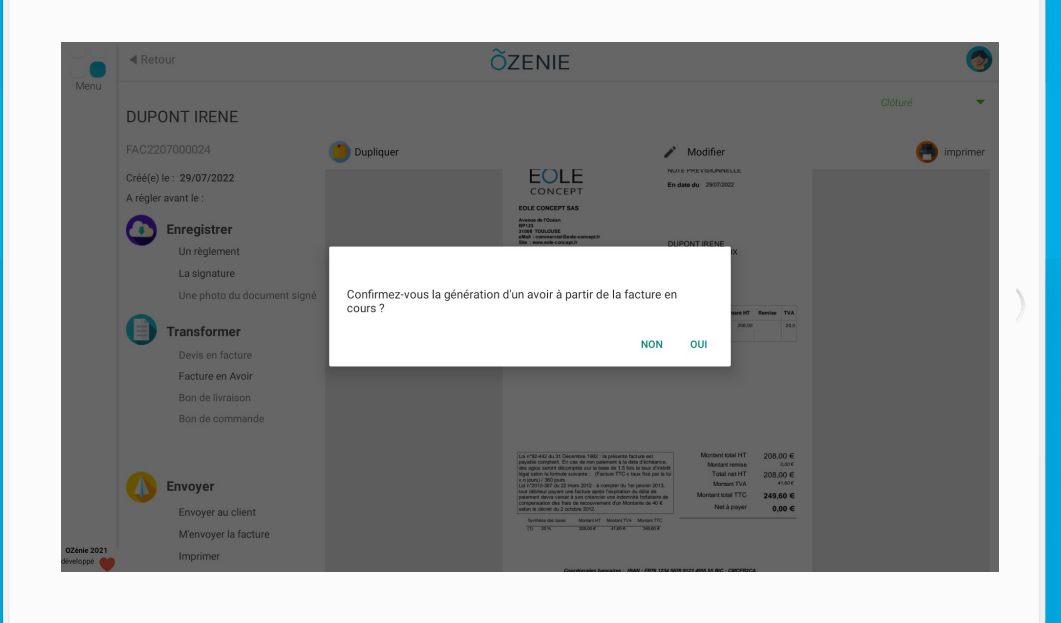

ÕZENIE

# ÕZENIE

Sauvegarder

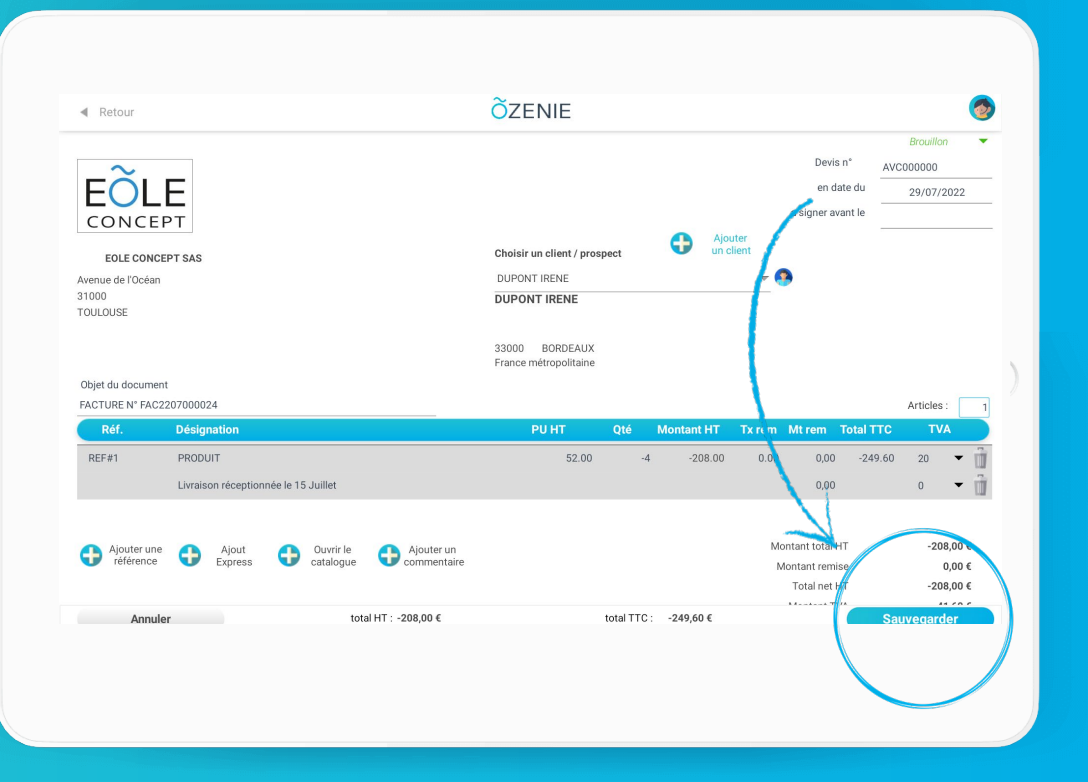

#### Puis Imprimer votre avoir

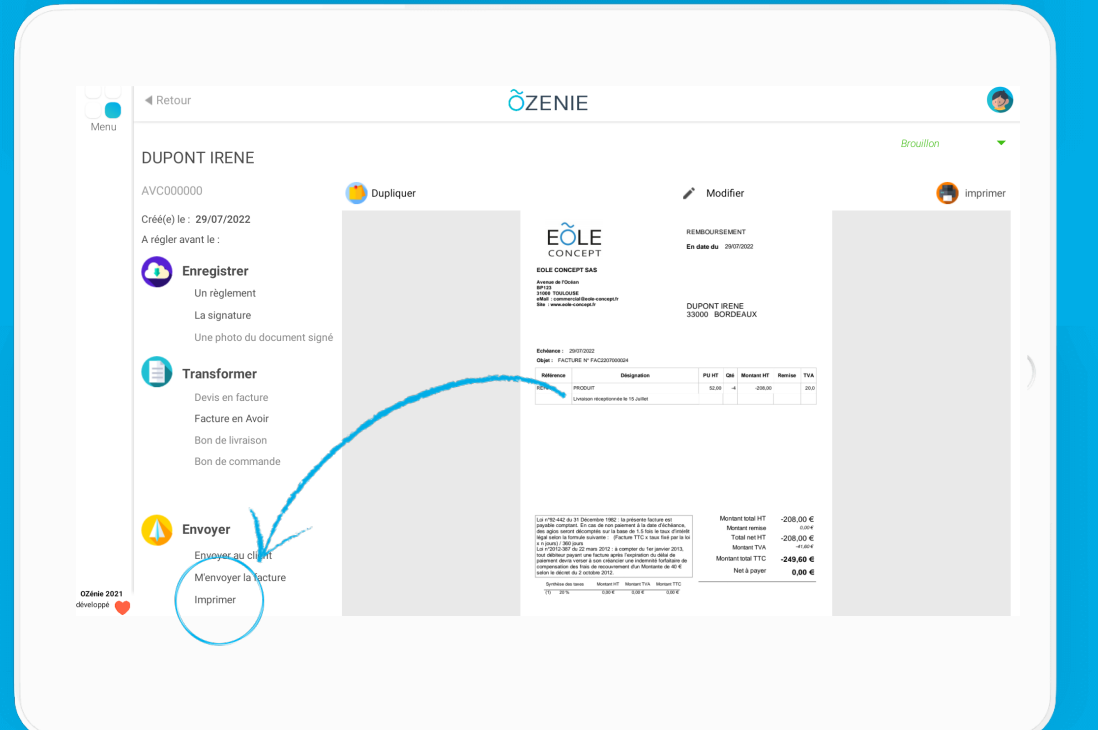

OZENIE SAS 2021 OZENIE SAS 2022

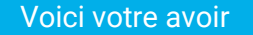

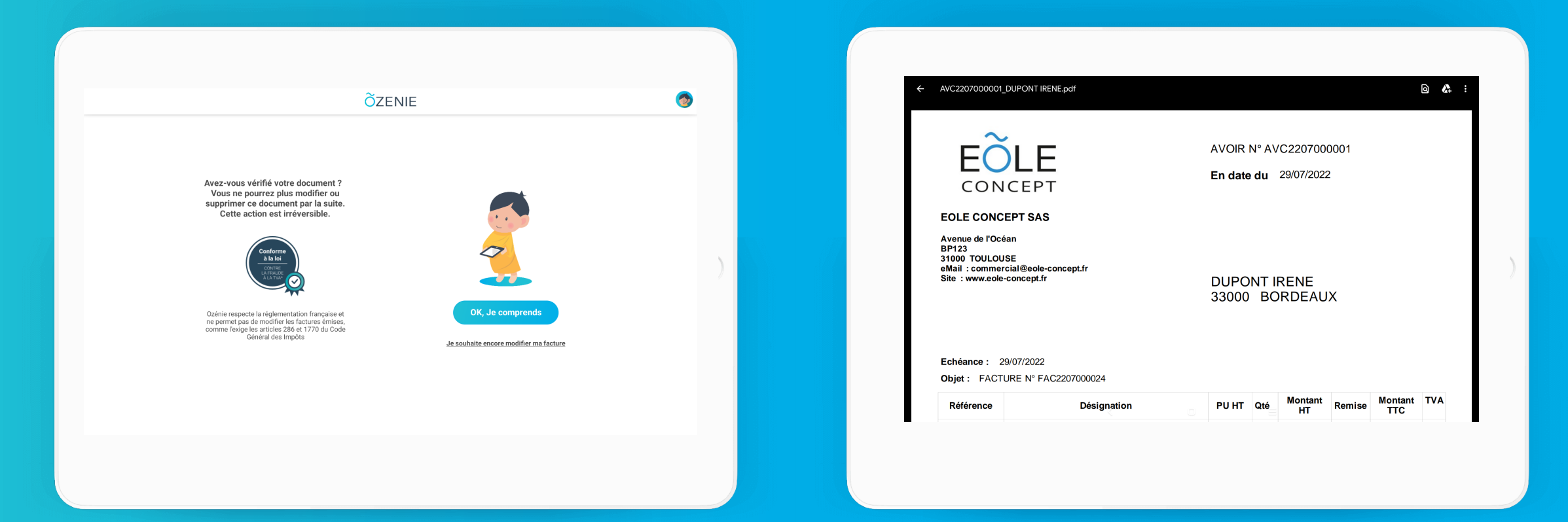

ÕZENIE

### À vous de jouer !

| Loi n°92-442 du 31 Décembre 1982 : la présente facture est<br>payable comptant. En cas de non paiement à la date d'échéance,<br>des agios seront décomptés sur la base de 1.5 fois le taux d'intérêt<br>légal selon la formule suivante : (Facture TTC x taux fixé par la loi<br>x n jours) / 360 jours<br>Loi n°2012-387 du 22 mars 2012 : à compter du 1er janvier 2013,<br>tout débiteur payant une facture après l'expiration du délai de<br>paiement devra verser à son créancier une indemnité forfaitaire de<br>compensation des frais de recouvrement d'un Montante de $40 \in$ |                             | Montant total HT<br>Montant remise<br>Total net HT<br>Montant TVA<br>Acompte(s) versé(s) | -208,00 €<br>0,00 €<br>-208,00 €<br>-41,60 €<br>0,00 € |
|----------------------------------------------------------------------------------------------------|-----------------------------|------------------------------------------------------------------------------------------|--------------------------------------------------------|
| compensation des trais de recouv                                                                                                    | ement d'un Montante de 40 € | Montant total TTC                                                                        | -249,60 €                                              |

Coordonnées bancaires : IBAN : FR76 1234 5678 9123 4555 55 BIC : CMCFR2CA Ver : 2.000 - 30/06 - PS: Oui - Sig : (NF525) B-0349-

#### Objet : FACTURE N° FAC2207000024

| Référence | Désignation                          | PU HT | Qté | Montant<br>HT | Remise | Montant<br>TTC | TVA  |
|-----------|--------------------------------------|-------|-----|---------------|--------|----------------|------|
| REF#1     | PRODUIT                              | 52,00 | -4  | -208,00       |        | -249,60        | 20,0 |
|           | Livraison réceptionnée le 15 Juillet |       |     |               |        |                |      |

| Loi n°92-442 du 31 Décembre 1982 : la présente facture est<br>payable comptant. En cas de non paiement à la date d'échéance,<br>des agios seront décomptés sur la base de 1.5 fois le taux d'intérêt<br>légal selon la formule suivante : (Facture TTC x taux fixé par la loi<br>x n jours) / 360 jours | Montant total HT<br>Montant remise<br>Total net HT | -208,00 €<br><i>0,00</i> €<br>-208,00 € |
|----------------------------------------------------------------------------------------------------|----------------------------------------------------|-----------------------------------------|
|----------------------------------------------------------------------------------------------------|----------------------------------------------------|-----------------------------------------|

1/1 ) 🗄